### MINI MANUEL DE GESTION DES MX RECORDS, MISE EN PLACE D'UN SERVEUR MAIL EXTERNE

Un manuel par **all2all** - Moving Art Studio ASBL Copyright © Moving Art Studio – Maxime Erculisse

GNU Free Documentation Licence (http://www.gnu.org/copyleft/fdl.html)

## Introduction

Ce manuel a pour but de vous expliquer étape par étape comment configurer un serveur mail externe (changement des MX records). Cela peut être nécessaire lorsque vous souhaitez utiliser pour votre hébergement un autre service mail, différent de celui fourni par all2all.

Par exemple, vous voulez héberger votre site chez all2all mais garder vos comptes de messagerie chez Gmail ou encore sur un serveur mail interne du type MS Exchange ou utiliser toute autre solution de groupware. Pour tous ces cas de figure il est nécessaire d'intervenir sur votre zone DNS accessible via l'interface de gestion Virtualmin de votre hébergement web. Vous trouverez l'adresse de l'interface de gestion dans le mail contenant les codes d' accès que nous vous avons envoyés.

A titre d'exemple, nous utiliserons les serveurs de Gmail, pour vous expliquer la procédure à suivre. Notez qu'il pourrait être nécessaire de demander à votre postmaster les MX records de votre serveur mail externe et éventuellement l'adresse IP du serveur mail.

| Priorité | Serveur de messagerie   |
|----------|-------------------------|
| 1        | ASPMX.L.GOOGLE.COM      |
| 5        | ALT1.ASPMX.L.GOOGLE.COM |
| 5        | ALT2.ASPMX.L.GOOGLE.COM |
| 10       | ASPMX2.GOOGLEMAIL.COM   |
| 10       | ASPMX3.GOOGLEMAIL.COM   |

Pour plus de détails concernant la procédure préconisée par Gmail, veuillez consulter : <u>http://support.google.com/a/bin/answer.py?hl=fr&answer=33352</u>.

Pour plus d'explications sur DNS en général : <u>http://fr.wikipedia.org/wiki/Domain\_Name\_System</u>

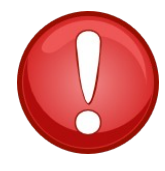

**Rappel :** Ce manuel n'est nécessaire que si vous voulez utiliser un serveur mail externe à l'infrastructure all2all. Pour plus d'informations concernant nos serveurs mails consultez notre <u>FAQ</u> et les manuels de gestion de mails all2all :

Pour les utilisateurs finaux : <u>http://all2all.org/files/pdfs/creation-mailbox.pdf</u> Pour les administrateurs : <u>http://all2all.org/files/pdfs/manuel-mailboxes.pdf</u>

## Méthode simple

Consultez la page <u>http://support.google.com/a/bin/answer.py?hl=fr&answer=174125</u> pour obtenir les adresses des serveurs mail Google (MX).

| 🗡 Virtualmin 公 Webmin         |             |
|-------------------------------|-------------|
| Login: maxime<br>Server owner |             |
| maxime.all2all.org            | <b>-</b> () |
| Create Virtual Server         |             |
| Edit Virtual Server           |             |
| Edit Users                    |             |
| Edit Databases                |             |
| Administration Options        |             |
| Server Configuration          |             |
| Change Domain Name            |             |
| Change Password               |             |
| DNS Options                   |             |
| DNS Records                   |             |
| Edit Forwarding Frame         |             |
| Website Options               |             |
| Website Redirects             |             |

Connectez-vous à l'interface de gestion de votre hébergement (renseignée comme **URL interface gestion** dans le mail contenant vos codes d'accès). Via l'écran Virtualmin rendez vous dans **Server configuration** > **DNS Records** 

DNS Records

Help..

|     |                        | BIG                      | 0 1 100011                          |                                                                                                    |
|-----|------------------------|--------------------------|-------------------------------------|----------------------------------------------------------------------------------------------------|
|     |                        | In domain m              | axime.all2                          | all.org                                                                                                    |
| Sel | ect all.   Invert sele | ction.                   |                                     |                                                                                                    |
|     | Record name            | Туре                     | Value                               |                                                                                                    |
|     | \$ttl                  | Default Cache<br>Time    | 38400                               |                                                                                                    |
|     | maxime.all2all.org     | SOA - Start Of<br>Domain | dns1.all2all.org.<br>3600 604800 38 | hostmaster.all2all.org. 17 10800<br>3400                                                                            |
|     | maxime.all2all.org     | NS - Name Server         | dns1.all2all.org                    |                                                                                                    |
|     | maxime.all2all.org     | NS - Name Server         | dns2.all2all.org.                   |                                                                                                    |
|     | maxime.all2all.org     | NS - Name Server         | dns3.all2all.org.                   |                                                                                                    |
|     | maxime.all2all.org     | NS - Name Server         | dns4.all2all.org                    |                                                                                                    |
|     | maxime.all2all.org     | A - IPv4 Address         | 62.58.108.26                        |                                                                                                    |
|     | www                    | A - IPv4 Address         | 62.58.108.26                        |                                                                                                    |
|     | ftp                    | A - IPv4 Address         | 62.58.108.26                        |                                                                                                    |
|     | mail                   | A - IPv4 Address         | 62.58.108.26                        |                                                                                                    |
|     | web                    | A - IPv4 Address         | 62.58.108.26                        |                                                                                                    |
|     | smtp                   | A - IPv4 Address         | 79.99.200.5                         |                                                                                                    |
|     | imap                   | A - IPv4 Address         | 79.99.200.5                         |                                                                                                    |
|     | рор                    | A - IPv4 Address         | 79.99.200.5                         |                                                                                                    |
| Sel | ect all.   Invert sele | ction.                   |                                     |                                                                                                    |
| D   | elete Selected Rec     | ords Create R            | ecord of Type:                      | A - IPv4 Address                                                                                                    |
|     |                        |                          |                                     | A - IPv4 Address<br>AAAA - IPv6 Address<br>CNAME - Name Alias<br>NS - Name Server<br>MX - Mail Server<br>TXT - Text |
|     |                        |                          |                                     | PTR - Reverse Address                                                                                               |

Sélectionnez MX-Mail Server puis cliquez sur Create Record of Type :

Vous arrivez sur cet écran :

#### Create DNS Record

In domain maxime.all2all.org

Return to DNS records

- Laissez le Record name sur Same as domain.
- Laissez le **Time cache** à sa valeur par défaut.
- Introduisez une priorité pour le serveur (plus la valeur est basse plus le serveur est prioritaire).
- Entrez l'adresse du serveur mail.
- Laissez éventuellement un commentaire.
- Cliquez sur **Create**.
- Répétez l'opération pour les serveurs secondaires en leur attribuant une valeur priorité plus haute (si vous n'introduisez qu'un seul serveur la gestion de vos messages n'est pas garantie).

Il est possible qu'il faille un peu de temps (jusqu'à 48h) pour que les changements soient propagés. Réduisez la priorité des serveurs all2all le temps de la propagation (mettez leur priorité à 50 par exemple), à terme supprimez les.

## Utiliser une IP plutôt qu'un nom pour désigner un serveur

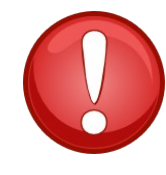

Dans un MX record vous ne pouvez pas utiliser une adresse IP pour désigner un serveur.

Pour suivre cette démarche votre serveur doit pouvoir être atteint par une **adresse IP publique fixe**. Dans l'exemple ci-dessous remplacez **192.168.1.1** par l'adresse IP de votre serveur

Si votre serveur mail se situe dans un réseau non déclaré (chez vous par exemple), il n'est pas possible de pointer directement votre serveur grâce à son IP publique. Il faut procéder en deux étapes :

• Créez un MX record et attribuez lui un **Mail server hostname** unique (ou éditez le MX record mail).

| DNS record details   |                                      |
|----------------------|--------------------------------------|
| Record name          | maxime.all2all.org                   |
| Record type          | MX - Mail Server                     |
| Cache time           | Obmain default C Custom time seconds |
| Mail server priority | 1 (Lower numbers are tried first)    |
| Mail server hostname | mail                                 |
| Record comment       |                                      |
| Save Delete          |                                      |

- Return to DNS records
- Ensuite créez un A record portant comme nom le nom de **Mail server hostname** attribué cidessus. Entrez l'adresse IP de votre serveur (**IPv4 address**) et sauvez.

Maintenant votre serveur mail est reconnu.

|                 | Edit DNS Record<br>In domain maxime.all2all.org              |
|-----------------|--------------------------------------------------------------|
| DNS recor       | d details                                                    |
| Record<br>name  | mail .maxime.all2all.org                                     |
| Record<br>type  | A - IPv4 Address                                             |
| Cache<br>time   | Domain default      Custom time     seconds                  |
| IPv4<br>address | 192.168.1.1                                                  |
| Record comment  | This A record links the IP of your server and your MX record |
| Save            | Delete                                                       |
| Return          | to DNS records                                               |

| maxime.all2all.org | MX - Mail<br>Server | 1 mail      |                                                                    |
|--------------------|---------------------|-------------|--------------------------------------------------------------------|
| 🗆 mail             | A - IPv4<br>Address | 192.168.1.1 | This A record links the<br>IP of your server and<br>your MX record |

### **Utilisateurs avancés**

| all2all                                                                                                    | Module Index                               | Edit Mas<br>maxime.                           | all2all.org                                       | Apply Zone                       |
|----------------------------------------------------------------------------------------------------|--------------------------------------------|-----------------------------------------------|---------------------------------------------------|----------------------------------|
| Virtualmin & Webmin<br>Login: maxime<br>Server owner                                                                                                    |                                            | 2                                             |                                                   | MAIL                             |
| maxime.all2all.org                                                                                                    | Address (8)                                | Name Server (4)                               | Name Alias (0)                                    | Mail Server (1)                  |
| Create Virtual Server<br>Edit Virtual Server<br>Edit Users<br>Edit Databases                                                                                                    | Host Information (0                        | <b>Aa</b><br>)) Text (0)                      | Sender Permitted<br>From (0)                      | Well Known Service<br>(0)        |
| Server Configuration     Services                                                                                                    |                                            | $\ll$                                         |                                                   |                                  |
| <ul> <li>Logs and Reports</li> <li>Webmin Modules</li> <li>BIND DNS Server</li> <li>Change Language and Theme</li> <li>Change Passwords</li> <li>File Manager</li> </ul>                                                                                                    | Responsible Perso<br>(0)<br>Public Key (0) | n Reverse Address (0)                         | Location (0)                                      | Service Address (0)              |
| Protected Web Directories<br>Running Processes<br>SSH Login<br>Scheduled Commands<br>Scheduled Cron Jobs<br>System Logs<br>Upload and Download                                                                                                    | Edit Zone Paramete                         | rs Find Free IPs                              | Record Generators                                 | Cookup WHOIS<br>Information      |
| <ul> <li>Backup and Restore</li> <li>List Virtual Servers</li> </ul>                                                                                                    | Setup DNSSEC Ke                            | ey.                                           |                                                   |                                  |
| System Information Use Second Second | Freeze Zone C                              | lick this button to freeze a                  | dynamic zone before up<br>a dynamic zone after ha | odating it.<br>aving updated it. |
| Search                                                                                                    | Check Records C                            | Click this button to have BIN<br>ny problems. | ID check the records in                           | this zone, and report on         |

Rendez vous sur l'interface de gestion de votre hébergement (renseignée comme **URL interface** gestion dans votre mail contenant vos codes d'accès). Via l'écran Virtualmin rendez vous dans Webmin Modules > BIND DNS Server cliquez sur l'onglet Mail Server.

Surfez sur <u>http://support.google.com/a/bin/answer.py?hl=fr&answer=174125</u> pour obtenir les adresses des serveurs mail Google (ou obtenez ces renseignements de votre fournisseur de service/administrateur réseau).

• Dans **Name** entrez votre nom de domaine suivi d'un point (sans espace). C'est ce qu'on appelle un Fully Qualified Domain Name (<u>FQDN</u>).

- Le **Time-To-Live** peut être laissé par défaut.
- Dans Mail Server entrez le nom fourni par Google comme serveur principal.
- Entrez la **priorité** de ce serveur. **Plus l'attribut priorité est bas, plus la priorité du serveur est haute.** Autrement dit le serveur de priorité 1 est le serveur principal, s'il est surchargé ou en panne le serveur de priorité 5 prends le relais etc.. Attribuer la même priorité sur plusieurs serveurs permet d'obtenir une répartition de charge rudimentaire.
- Cliquez sur **Create**.

| Module Index           | Mail Server | Records      | 3                        | Apply Zone |
|------------------------|-------------|--------------|--------------------------|------------|
| Add Mail Server Record |             |              |                          |            |
| Name maxime.all2all.   | org.        | Time-To-Live | © Default ○<br>seconds ▼ |            |
| Mail<br>Server         | GLE.COM     | Priority     | 1                        |            |
| Create                 |             |              |                          |            |

Recommencez la procédure avec les serveurs suivants. Si vous n'entrez qu'un seul serveur la livraison de vos mails n'est pas garantie.

| Module Index                                                                          |                | Mail Server Records Apply<br>In maxime.all/2all org |                             |                                         | Apply Zone |          |                       |  |
|---------------------------------------------------------------------------------------|----------------|-----------------------------------------------------|-----------------------------|-----------------------------------------|------------|----------|-----------------------|--|
| Add Mail Server Record                                                                |                |                                                     |                             |                                         |            |          |                       |  |
| Name                                                                                  |                | Time-To-L                                           | ive     Default     seconds |                                         |            |          |                       |  |
| Mail Server                                                                           |                | Prio                                                | rity                        |                                         |            |          |                       |  |
| Create                                                                                |                |                                                     |                             |                                         |            |          |                       |  |
| Select all.   Invert selection.                                                       |                |                                                     |                             |                                         |            |          |                       |  |
| Name                                                                                  | TTL            | Priority                                            | Mail Server                 | Name                                    | TTL        | Priority | Mail Server           |  |
| maxime.all2all.org.                                                                   | Default        | 1                                                   | ASPMX.L.GOOGLE.COM          | <ul> <li>maxime.all2all.org.</li> </ul> | Default    | 10       | ASPMX2.GOOGLEMAIL.COM |  |
| maxime.all2all.org.                                                                   | Default        | 5                                                   | ALT1.ASPMX.L.GOOGLE.COM     | maxime.all2all.org.                     | Default    | 10       | ASPMX3.GOOGLEMAIL.COM |  |
| maxime.all2all.org.                                                                   | Default        | 5                                                   | ALT2.ASPMX.L.GOOGLE.COM     |                                         |            |          |                       |  |
| Select all.   Invert selection.<br>Delete Selected<br>Return to zone list   Return to | o record types |                                                     |                             |                                         |            |          |                       |  |

Une fois tout les serveurs renseignés cliquez sur Apply zone

Module Index

# Mail Server Records

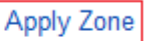

In maxime.all2all.org

Une fois les changements appliqués il faut un certain temps pour que les changements se propagent (jusqu'à 48 h).

# Restrictions quant à la responsabilité

Nous faisons de notre mieux pour vous aider. Nous ne sommes cependant pas responsables des erreurs qui auraient malencontreusement pu se glisser dans ce manuel et de leurs conséquences éventuelles.

Nous vous présentons gratuitement ce manuel aux conditions de la GNU Free Documentation Licence (http://www.gnu.org/copyleft/fdl.html)

#### Version

| 1.0 FR Document original Maxime Erculisse |
|-------------------------------------------|
|-------------------------------------------|